### CARA MENJALANKAN PROGRAM

## SISTEM PENCARIAN BARANG HILANG

### 1. XAMPP

| 🔀 XAMP                                                                                       | P Control Par                                                                         | nel v3.2.2 [Co                                                                                        | mpiled: Nov 12th 2                                                                                                    | 2015]                              |       |        | _    |          | ×      |
|----------------------------------------------------------------------------------------------|---------------------------------------------------------------------------------------|----------------------------------------------------------------------------------------------------|----------------------------------------------------------------------------------------------------|------------------------------------|-------|--------|------|----------|--------|
| 8                                                                                            | XA                                                                                    | MPP Cont                                                                                              | rol Panel v3                                                                                                    | .2.2                               |       |        |      | 🥜 с      | onfig  |
| Service                                                                                      | Module                                                                                | PID(s)                                                                                                | Port(s)                                                                                                    | Actions                            |       |        |      | 🛛 🌀 Ne   | etstat |
|                                                                                              | Apache                                                                                | 10876<br>9160                                                                                         | 80, 443                                                                                                    | Stop                               | Admin | Config | Logs | - 💽 S    | Shell  |
|                                                                                              | MySQL                                                                                 | 6244                                                                                                  | 3306                                                                                                    | Stop                               | Admin | Config | Logs | Ex Ex    | plorer |
|                                                                                              | FileZilla                                                                             |                                                                                                    |                                                                                                    | Start                              | Admin | Config | Logs | 🛛 🌄 Sei  | rvices |
|                                                                                              | Mercury                                                                               |                                                                                                    |                                                                                                    | Start                              | Admin | Config | Logs | ()<br>() | Help   |
|                                                                                              | Torncat                                                                               |                                                                                                    |                                                                                                    | Start                              | Admin | Config | Logs |          | Quit   |
| 23.58.00<br>23.58.00<br>23.58.01<br>23.58.01<br>23.58.02<br>23.58.02<br>23.58.02<br>23.58.02 | [main]<br>[Main]<br>[Apache]<br>[Apache]<br>[mysql]<br>[mysql]<br>[Apache]<br>[mysql] | Starting (<br>Control P<br>Autostart<br>Attemptir<br>Autostart<br>Attemptir<br>Status ch<br>Status ch | Check-Timer<br>anel Ready<br>active: starting<br>ig to start Apache<br>active: starting<br>ig to start MySQI<br>nange detected: n<br>nange detected: n | e app<br>_ app<br>unning<br>unning |       |        |      |          | ~      |

- a. Menjalankan aplikasi xampp dengan mengaktifkan Module Apache dan MySQL.
- b. Selanjutnya menjalankan aplikasi browser yaitu Google Chrome sebagai test program yang sudah dibuat.
- c. Menggunakan alamat Url <u>http://localhost/BERITA/portalberita/</u>, sebagai alamat utama
- 2. Tampilan Halaman Utama Program Sistem Pencarian Barang Hilang

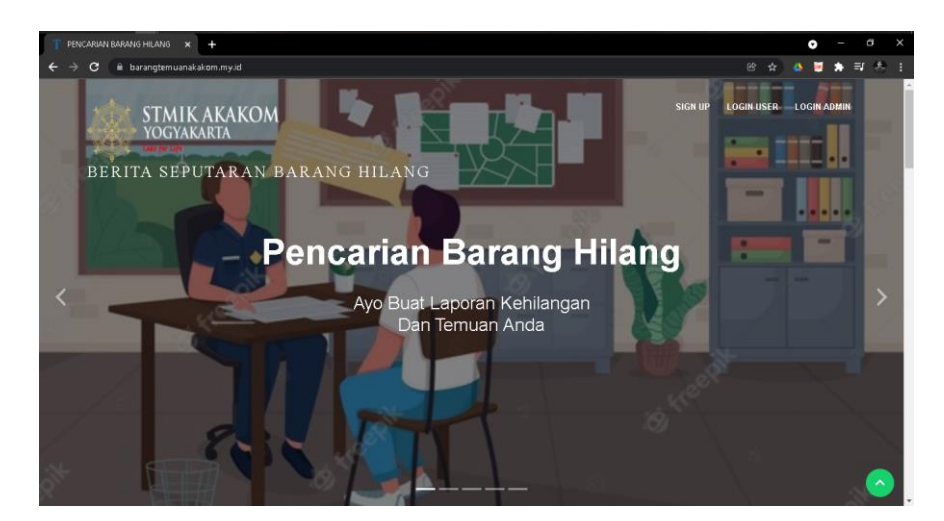

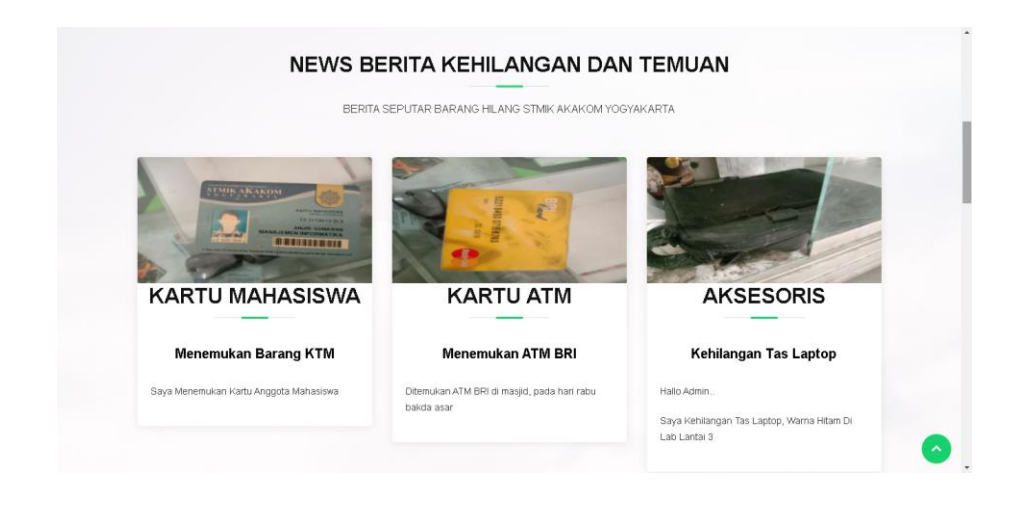

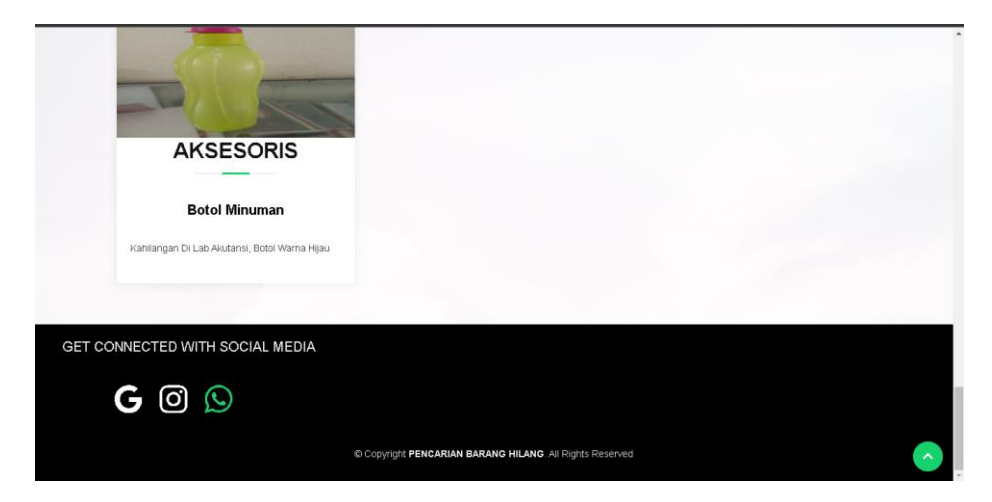

3. Tampilan Login Admin

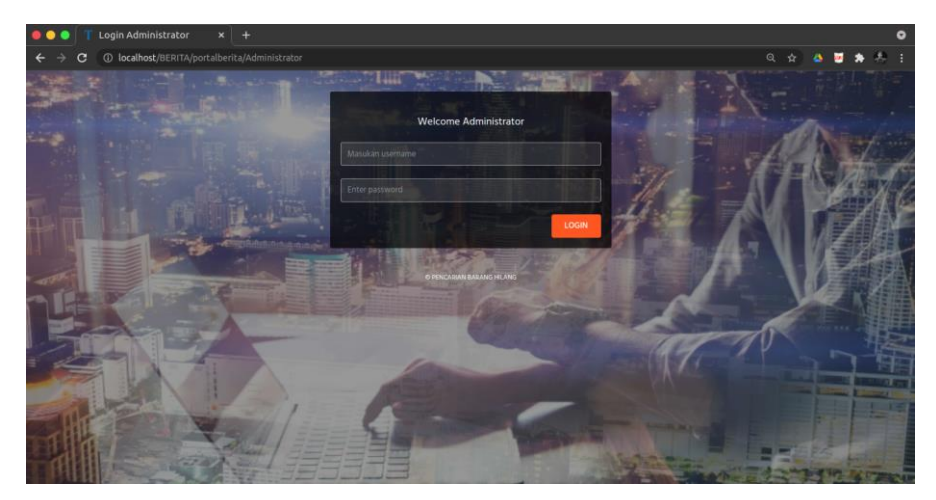

Tampilan yang digunakan untuk login admin menuju dashboard, yang dimana memberikan izin hak akses kepada satpam yang sudah terdaftar di dalam database untuk masuk ke dalam aplikasi

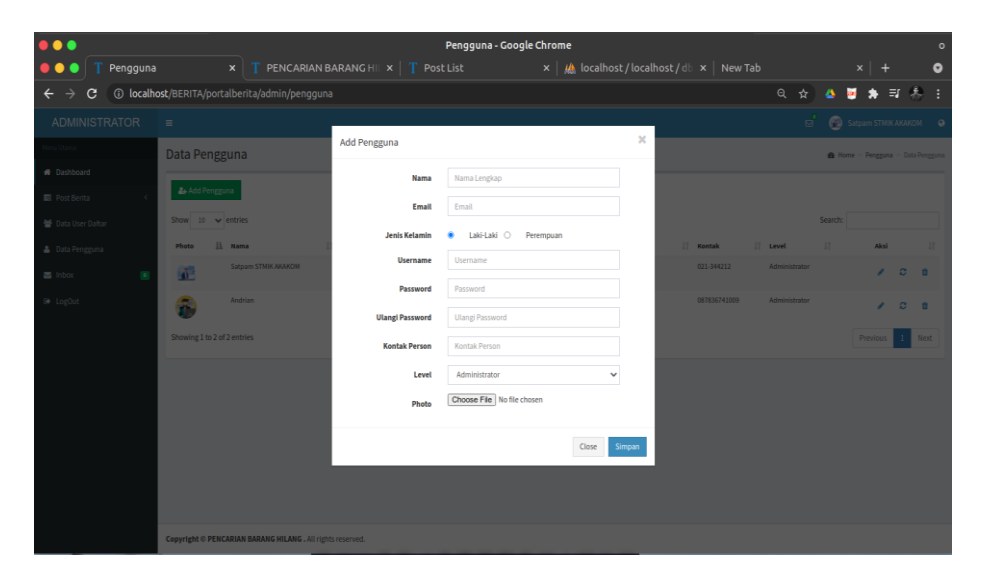

# 4. Tampilan Register Pengguna (Admin)

Tampilan yang digunakan untuk melakukan *input* data pengguna akan digunakan sebagai data *login* admin.

### 5. Tampilan Login User

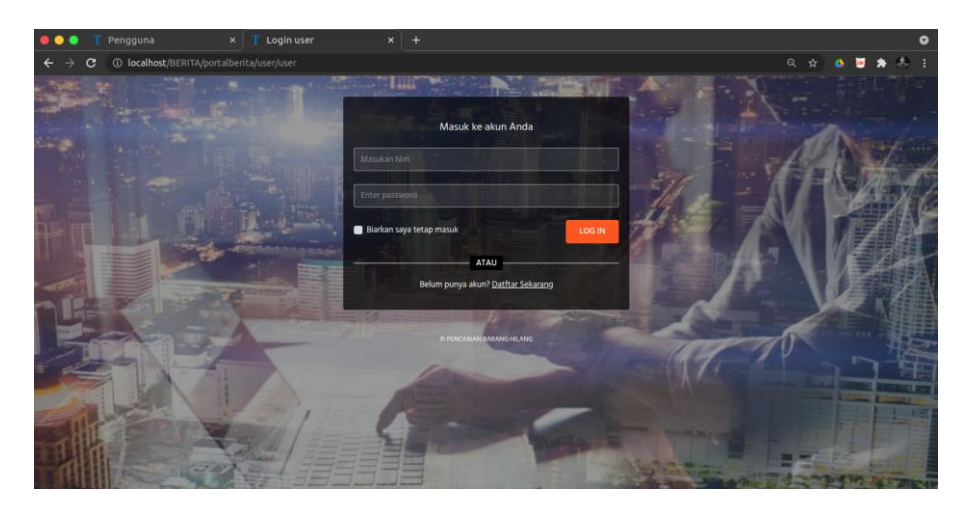

Tampilan yang digunakan untuk login *user* menuju dashboard, yang dimana memberikan izin hak akses kepada mahasiswa yang sudah terdaftar di dalam database untuk masuk ke dalam aplikasi.

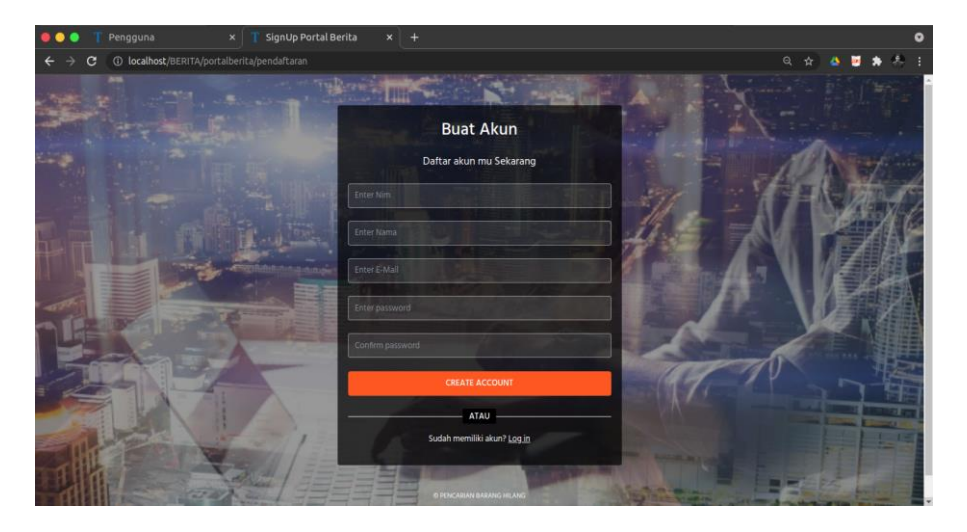

6. Tampilan Register User (Mahasiswa)

Tampilan yang digunakan untuk melakukan input data *user* untuk disimpan kedalam database yang nantinya akan digunakan sebagai data login *user*.

7. Tampilan Dashboard Pengguna (Admin)

|                                                          |                                                                                                    | Dashboard - Goog | gle Chrome                                               | 0                       |
|----------------------------------------------------------|----------------------------------------------------------------------------------------------------|------------------|----------------------------------------------------------|-------------------------|
| 🔴 🕘 🌒 👖 Dashboard                                        |                                                                                                    |                  | 🗙   🏨 localhost/localhost/db 🗙   New Tab                 | ×   + 🛛 🛛               |
| $\leftrightarrow$ $\rightarrow$ $\mathbf{G}$ (i) localhe | ost/BERITA/portalberita/admin/dashboard                                                                       |                  | <del>भ</del> 0, ‡                                        | 🔺 🖬 🖈 🗊 🐥 🗄             |
| ADMINISTRATOR                                            |                                                                                                    |                  |                                                          | 😰 Satpam STMIK AKAKOM 🔹 |
| Nenu Utama                                               | Dashboard                                                                                                    |                  |                                                          | Home → Dashboard        |
| Dashboard                                                | CHROME                                                                                                    | MOZILLA FIREFOK  | GOOGLEBOT                                                | PERA                    |
| E Post Berita <                                          | 681                                                                                                    | 195              | ₩ <sup>3</sup>                                           | A                       |
| 👹 Data User Daltar                                       |                                                                                                    |                  |                                                          |                         |
| 🛔 Data Pengguna                                          | Pengunjung bulan ini                                                                                          |                  |                                                          |                         |
| 📓 Inbox 💽                                                |                                                                                                    |                  | 24 25 29 27 29 29                                        |                         |
|                                                          | Posting Populer<br>ACMIN ARU KEHILAHGAN BABANG UYYUY<br>Botol Mimuman<br>Temuan Botol Minuman<br>Dompet Recil |                  | 0 Wess<br>0 Wess<br>0 Wess<br>0 Wess<br>0 Wess<br>0 Wess |                         |

Tampilan awal setelah satpam sebagai admin *login* dimana aplikasi ini menggunakan SPA (*Single Page Applications*), yang dimana admin bisa melakukan *input, edit* dan hapus data tulisan berita barang hilang di dalam satu halaman.

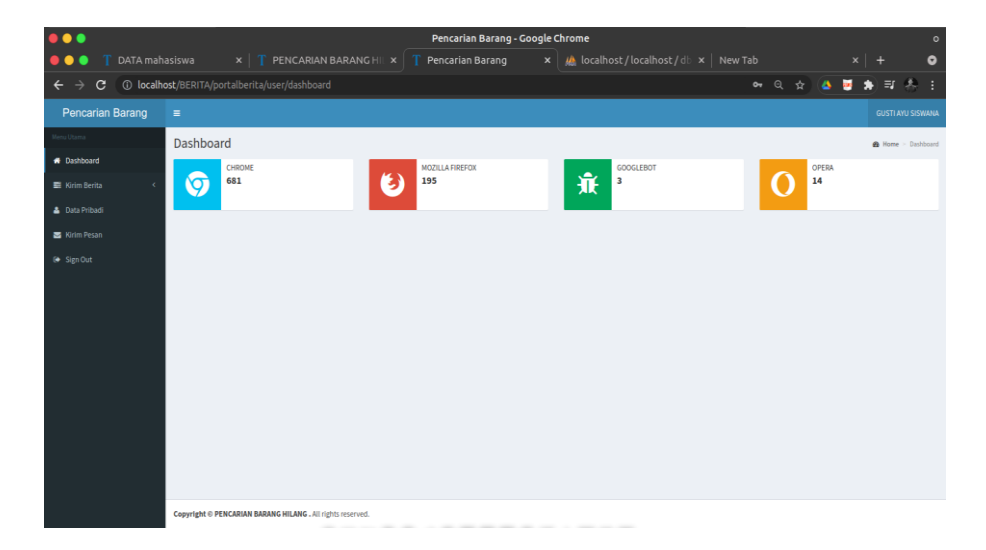

8. Tampilan Dasboard User (Mahasiswa)

Tampilan awal setelah *user login*, yang dimana *user* bisa melakukan *input* dan *edit* data tulisan berita barang hilang dan *input* data inbox untuk melakukan pengiriman pesan.

### 9. Tampilan Tambah Kategori

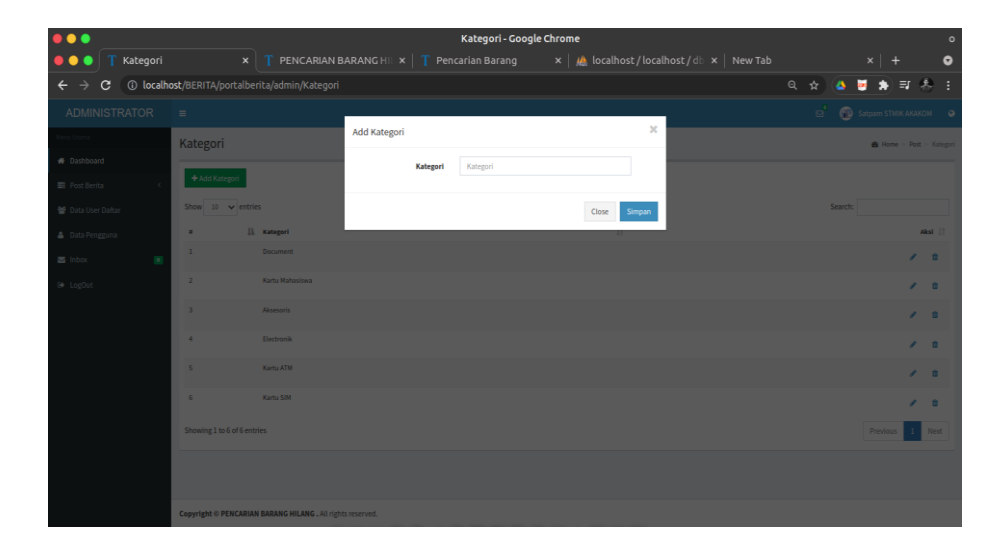

Tampilan yang digunakan untuk *input* data kategori baru yang akan menjadi sebuah fitur pada proses penginputan data tulisan barang hilang yang dilakukan oleh *user* dan pengguna.

| •••                                           | Add Post - Google Chrome                                          | 0                                             |
|-----------------------------------------------|-------------------------------------------------------------------|-----------------------------------------------|
| 🔴 🔵 🌒 👖 Add Post                              | 🗙 👖 PENCARIAN BARANG H 🛛 🗙 📋 🍸 Pencarian Barang 👘 🗙 🛛 🦀 localhos  | t/localhost/d≥ ×   New Tab ×   + ⊙            |
| $\leftrightarrow$ $\Rightarrow$ C (i) locally | st/BERITA/portalberita/admin/tulisan/add_tulisan                  | 역 ☆ 🍯 🏚 🗐 🐣 🗄                                 |
| ADMINISTRATOR                                 | =                                                                 | 🛃 👩 Satpam STMIK AKAKOM 💿                     |
|                                               | Post                                                              | Home ≥ Post ≥ Add New                         |
| 🔿 Dashboard                                   | Judul                                                             |                                               |
|                                               |                                                                   |                                               |
| 嶜 Data User Daltar                            | Baju Almamater                                                    | 🖉 Publish                                     |
| 🛔 Data Pengguna                               | Post                                                              | Pengaturan Lainnya                            |
| 🖬 Inbax 🛛 💌                                   |                                                                   | Kategori                                      |
|                                               | B $I$ S $ I_x  = =   =   =   =     Gaya -   Normal -   ?$         | Busana v                                      |
|                                               | Di temukan baju almamater akakkom di ruang S.2.1 pada hari jumaat | Gambar<br>Choose File IMG_20210822_123155.jpg |
|                                               |                                                                   |                                               |
|                                               |                                                                   |                                               |
|                                               | body p                                                            | 4                                             |
|                                               |                                                                   |                                               |
|                                               |                                                                   |                                               |
|                                               |                                                                   |                                               |
|                                               | Copyright © PENCARIAN BARANG HILANG . All rights reserved.        |                                               |

### 10. Tampilan Tambah Tulisan Pengguna (Admin)

Tampilan yang digunakan untuk *input* data tulisan berita kehilangan.

### 11. Tampilan List Berita

| • • •                                         |                                |                                   | Post List - G | ogle Chron      | ne        |                     |                 |        |         |            |        |         |
|-----------------------------------------------|--------------------------------|-----------------------------------|---------------|-----------------|-----------|---------------------|-----------------|--------|---------|------------|--------|---------|
| 🔴 🔵 🌑 👖 Post List                             |                                |                                   |               |                 | 🥼 localho |                     |                 |        |         |            |        | •       |
| $\leftrightarrow$ $\Rightarrow$ C (i) localho | ost/BERITA/portalberita/a      | ıdmin/tulisən                     |               |                 |           |                     |                 |        |         | <b>•</b> * | Å      | :       |
| ADMINISTRATOR                                 |                                |                                   |               |                 |           |                     |                 | i 🕡    |         |            |        |         |
| Menu Utama                                    | Post Lists                     |                                   |               |                 |           |                     |                 |        |         | Home       | - Post | > Lists |
| Dashboard                                     | + Add New                      |                                   |               |                 |           |                     |                 |        |         |            |        |         |
| Post Berita <                                 | Characterization               |                                   |               |                 |           |                     |                 | Farmer |         |            |        |         |
| 🔮 Data User Daftar                            | ambar II                       | andud                             | 1 740         | real            |           | Author              | Katerori        | search |         |            | aksi   | 1.11    |
| 🛎 Data Pengguna                               | 2                              | Kartu Mahasiswa                   | 202           | -08-22 14:56:06 |           | Satpam STMIK AKAKOM | Kartu Mahasiswa |        |         |            |        | 0       |
| (≱ LogOut                                     |                                | Kehilangan Tas Laptop             | 202           | -08-22 14:59:38 | 1         | Satpam STMIK AKAKOM | Aksesoris       |        |         |            |        | 0       |
|                                               |                                | Menemukan ATM BRI                 | 202           | -08-22 15:09:48 |           | Satpam STMIK AKAKOM | Kartu ATM       |        |         |            |        | •       |
|                                               | Provent of                     | Menemukan Barang KTM              | 202           | -08-22 15:12:19 |           | Satpam STMIK AKAKOM | Kartu Mahasiswa |        |         |            | 1      | 0       |
|                                               | Contraction of the second      | Baju Arnamater                    | 202           | .08-22 19:26:40 |           | Satpam STMIK AKAKOM | Busana          |        |         |            |        | •       |
|                                               | Showing 11 to 15 of 15 entries |                                   |               |                 |           |                     |                 |        | Previou | 1          | 2 N    | lext    |
|                                               |                                |                                   |               |                 |           |                     |                 |        |         |            |        |         |
|                                               | Copyright © PENCARIAN BARA     | ING HILANG . All rights reserved. |               |                 |           |                     |                 |        |         |            |        |         |

Tampilan data tulisan barang hilang yang diinputkan oleh admin, dan digunakan sebagai penyampain informasi seputar barang hilang, sehingga seluruh warga STMIK AKAKOM dapat mengetahui barang apa saja yang hilang.

# 12. Tampilan Edit Tulisan

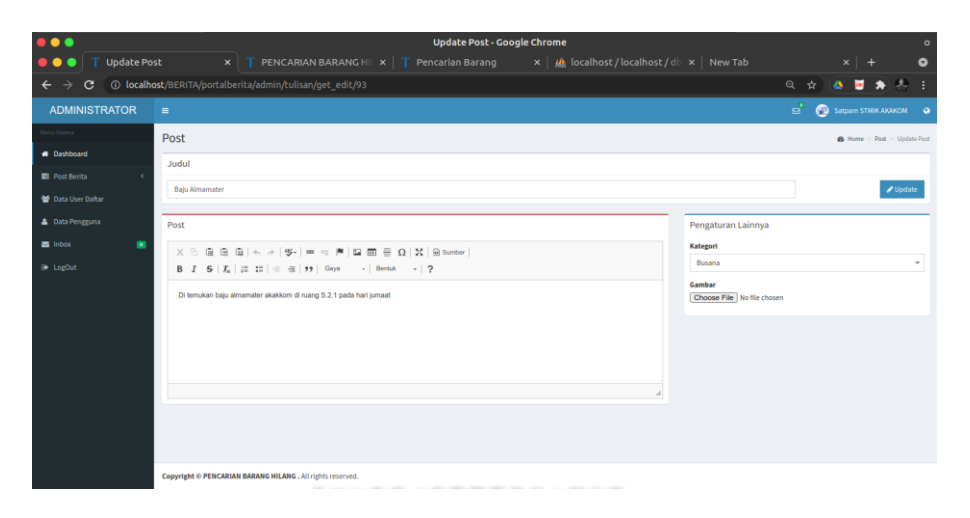

Merupakan proses untuk melakukan *edit* data tulisan berita barang

hilang.

# 13. Tampilan Tambah Tulisan User (Mahasiswa)

| • • •                                         | Add Post - Google Chrome                                                                                                    |                                                            | 0                       |
|-----------------------------------------------|----------------------------------------------------------------------------------------------------|------------------------------------------------------------|-------------------------|
| 🔴 😑 🌖 👖 Update Po:                            | st 🛛 🗙 📋 T PENCARIAN BARANG HII 🗙 🗍 T Add Post 🛛 🗙 🕍 localhost / localhost /                                                             |                                                            | ×   + 🛛 🛛               |
| $\leftrightarrow$ $\Rightarrow$ C (i) localho | sst/BERITA/portalberita/user/tulisan/add_tulisan                                                                                         |                                                            | ) 🦀 💆 🕭 🗄               |
| Pencarian Barang                              |                                                                                                    |                                                            | GUSTI AYU SISWANA       |
| Menu Utama                                    | Post                                                                                                    |                                                            | B Home > Post > Add New |
| <table-row> Dashboard</table-row>             | Judul                                                                                                    |                                                            |                         |
| 📰 Kirim Berita 🤇                              |                                                                                                    |                                                            |                         |
| 👗 Data Pribadi                                | Judul berta atau artikel                                                                                                    |                                                            | Publish                 |
| 🔤 Kirim Pesan                                 | Post                                                                                                    | Pengaturan Lainnya                                         |                         |
| ₩ SgrDat                                      | X ⊙ @ @ @ + + +   9-   = = = <b>P</b>   ⊠ ⊞ ⊞ Ω   X   @ fander  <br>B I S   Z   II ⊞   =   M   S   ⊞ ⊞ A   9<br>  Meth. +   9<br>  X   = | Rategort<br>Path<br>Cambar<br>Choose File, its file choose | •                       |
|                                               | Copyright © PENCARIAN BARANG HILANG , All rights reserved.                                                                               |                                                            |                         |

Merupakan proses *input* data tulisan yang dilakukan oleh *user* sebagai data pengajuan berita barang hilang.

#### 14. Tampilan List Berita User (Mahasiswa)

|                                                          |                           |                                      | Post List - Google  | Chrome              |                 |                |             | 0            |
|----------------------------------------------------------|---------------------------|--------------------------------------|---------------------|---------------------|-----------------|----------------|-------------|--------------|
| 🛑 😑 🌒 🍸 Update Po                                        |                           |                                      | < T Post List       |                     |                 |                |             |              |
| $\leftrightarrow$ $\Rightarrow$ $\mathbf{C}$ (1) localhe | st/BERITA/portalberi      | ita/user/tulisan                     |                     |                     |                 |                | 4 🐱 🖈       | 合 :          |
| Pencarian Barang                                         | -                         |                                      |                     |                     |                 |                | GUSTI A     | YU SISWANA   |
| Neno Utama                                               | Post Lists Berita         | n User                               |                     |                     |                 |                | B Home >    | Post > Lists |
| Dashboard                                                |                           |                                      |                     |                     |                 |                |             |              |
| 🖬 Kirim Berita 🔇                                         | + Add New                 |                                      |                     |                     |                 |                |             |              |
| 🛔 Data Pribadi                                           | Show 10 🗸 entries         |                                      |                     |                     |                 | Search:        |             |              |
| 😆 Kirim Pesan                                            | Oambar                    | Juber, 41                            | 11 Tanggal          | 11 Author           | 11 Kategori 11  | Status Tulisan | 11          | Aksi 11      |
| 😝 Sign Out                                               |                           | Kartu Mahasiswa                      | 2021-08-22 14:56:06 | Satpam STMIK AKAKOM | Kartu Mahasiswa | PARA           | 1           | •            |
|                                                          |                           | Kehilangan Tas Laptop                | 2021-08-22 14:59:38 | Satpam STMIK AKAKOM | Aksesoris       | action Publish | 1           | •            |
|                                                          |                           | Menemukan ATM BRI                    | 2021-05-22 15:09-48 | Satpam STMIK AKAKDM | Kartu ATM       | Belon Publish  | 1           |              |
|                                                          | -                         | Menemukan Barang KTM                 | 2021-08-22 15:12:19 | Satpam STMIK AKAKOM | Kartu Mahasiswa | Brian Publish  | 1           |              |
|                                                          | Carlos -                  | Baju Almamater                       | 2021-08-22 19:26:40 | Satpam STMIK AKAKOM | Busana          | Publish        | 1           |              |
|                                                          | Showing 11 to 15 of 15 er | ntries                               |                     |                     |                 | P              | revious 1 2 | Next         |
|                                                          |                           |                                      |                     |                     |                 |                |             |              |
|                                                          | Copyright © PENCARIAN     | BARANG HILANG , All rights reserved. |                     |                     |                 |                |             |              |

Merupakan tampilan hasil inputan data tulisan berita yang dilakukan oleh

user.

#### 15. Tampilan Pengajuan Tulisan Berita User (Mahasiswa)

| •••                                          |                            |                          |                       | Post List - Goog    | le Chrome               |                 |                  |            |            | 0            |
|----------------------------------------------|----------------------------|--------------------------|-----------------------|---------------------|-------------------------|-----------------|------------------|------------|------------|--------------|
| 🔴 🕒 🌒 👖 Post List                            |                            |                          |                       |                     | 🗙 🛛 🏨 localhost / local |                 |                  |            |            | •            |
| $\leftrightarrow$ $\rightarrow$ C (i) localh | ost/BERITA/portalberit     | a/admin/tulisan/tu       |                       |                     |                         |                 |                  | 4 💆        | <b>*</b> { | 9 :          |
| ADMINISTRATOR                                |                            |                          |                       |                     |                         |                 |                  |            |            |              |
| Menu Utama                                   | Post Lists Berita          | User                     | Update Status Berita  |                     | ×                       |                 |                  | <b>6</b> H |            |              |
| Dashboard                                    |                            |                          | -Pilih Status Berita- |                     | ~                       |                 |                  |            |            |              |
| E Post Berita <                              | Show 10 🗸 entries          |                          |                       |                     |                         |                 | Sea              | ch:        |            |              |
| 👹 Data User Daitar                           | 6ambar 🕸                   | Judul                    |                       |                     | Close Update            | Kategori        | 1 Status Tulisan |            | A          | <b>st</b> 11 |
| 🛔 Data Pengguna                              |                            | Kartu Mahasiswa          |                       | 2021-08-22 14:56:06 | Satpam STMIK AKAKOM     | Kartu Mahasiswa | Update Status    |            | 1          | 8            |
| 😰 Indox 😐                                    |                            | Kehilangan Tas Laptop    |                       | 2021-08-22 14:59:38 | Satpam STMIK AKAKOM     | Aksesoris       | Oplate Status    |            | 1          | 0            |
|                                              |                            | Menemukan ATM BRI        |                       | 2021-08-22 15:09:48 | Satpam STMIK AKAKOM     | Kartu ATM       | ⊕ Update Status  |            | 1          | •            |
|                                              |                            | Menemukan Barang KTN     |                       | 2021-08-22 15-12-19 | Satpam STMIK AKAKOM     | Kartu Mahasiswa | Opdate Status    |            | 1          | •            |
|                                              |                            | Baju Almamater           |                       | 2021-08-22 19:26:40 | Satpam STMIK AKAKOM     | Busana          | Update Status    |            | 1          | •            |
|                                              | Showing 11 to 15 of 15 ent | ries                     |                       |                     |                         |                 |                  |            | 2          |              |
|                                              |                            |                          |                       |                     |                         |                 |                  |            |            |              |
|                                              |                            |                          |                       |                     |                         |                 |                  |            |            |              |
|                                              | Copyright © PENCARIAN B    | ARANG HILANG . All right | reserved.             |                     |                         |                 |                  |            |            |              |

Merupakan tampilan data tulisan *user* untuk dilakukan proses validasi, dimana data tersebut akan dilakukan proses *update* status dan digunakan untuk melakukan publish data tulisan, kemudian data tulisan akan ditampilkan sebagai berita barang hilang.

#### 16. Tampilan Tambah Inbox User (Mahasiswa)

| • • •                                         | Halaman User - Google Chrome                                                               | ٥                 |
|-----------------------------------------------|--------------------------------------------------------------------------------------------|-------------------|
| 🔴 🔵 🌒 🍸 Post List                             | sit 🛛 x   T PENCARIAN BARANG HII x   T Halaman User x 🖟 localhost/localhost/db x   New Tab | ×   + • •         |
| $\leftrightarrow$ $\Rightarrow$ C (i) localhe | alhost/BERITA/portalberita/user/pesan                                                      | ् 🖈 🙆 💆 🌲 🗧 :     |
| Pencarian Barang                              | •                                                                                          | GUSTI AYU SISWANA |
| Menu Utama                                    | Kirim Pesan                                                                                |                   |
| 🖶 Dashboard                                   |                                                                                            |                   |
| 🖬 Kirim Berita 🔍                              | Kirim Pesan Ke Admin                                                                       |                   |
| 👗 Data Pribadi                                | Nama Email                                                                                 |                   |
| 🔤 Kirim Pesan                                 | Message                                                                                    |                   |
| 🕞 Sign Out                                    |                                                                                            |                   |
|                                               |                                                                                            |                   |
|                                               |                                                                                            | Å                 |
|                                               | Kirim Pesan                                                                                |                   |
|                                               |                                                                                            |                   |
|                                               |                                                                                            |                   |
|                                               |                                                                                            |                   |
|                                               |                                                                                            |                   |
|                                               |                                                                                            |                   |
|                                               |                                                                                            |                   |
|                                               |                                                                                            |                   |
|                                               | Copyright © PENCARIAN BARANG HILANG . All rights reserved.                                 |                   |

Tampilan yang digunakan untuk menginputkan data inbox sebagai proses pengirim pesan seputar barang hilang ke admin, kemudian data inbox akan disimpan ke database.

|                                              |                                          |                            | Inbox - Google Chrome                                                            |                           |
|----------------------------------------------|------------------------------------------|----------------------------|----------------------------------------------------------------------------------|---------------------------|
| 🧶 🔿 🌑 🦷 Inbox                                |                                          |                            | Halaman User 🛛 🗙 🛛 🞎 localhost/localhost/db 🗙                                    | New Tab × + 📀             |
| $\leftrightarrow$ $\Rightarrow$ C (i) localh | ost/BERITA/portalberita/admin            | înbox                      |                                                                                  | Q 🖈 💩 💆 🏚 🐥 I             |
| ADMINISTRATOR                                | -                                        |                            |                                                                                  | 😅 😨 Satpam STMIK AKAKOM 🔹 |
| Maria Ularia                                 | Inbox                                    |                            |                                                                                  | 🙆 Home - Inton            |
| <ul> <li>Dashboard</li> </ul>                |                                          |                            |                                                                                  |                           |
| Post Berita <                                | Show 10 v entries                        |                            |                                                                                  | Search:                   |
| 🐭 Data User Daftar                           | #Tanggal []] Nama                        | [] Email                   | II Pean                                                                          | 21 Akal, 11               |
| 🛔 Data Pengguna                              | 2021-08-22 Samo<br>15:03:00              | Sanno22@gmail.com          | hatto satgarn, saya kelhlangan kunci kosan saya di ruang 5.2.3                   |                           |
| 😅 Inbox 📧                                    | 2021-08-22 AHMAD MAULANA<br>15:04:40     | Atmad@gnail.com            | Haloo satpam aku kahilangan buku tulis di ruang workshop pada hari kamis kemarin | 0                         |
| le LogOut                                    | 2021-06-22 KESMI DWI ATI<br>15:05:31     | Kesmillgmail.com           | Hallis min, aku kehilangan mose di lab lantai 4                                  | 0                         |
|                                              | 2021-08-22 INZAR AL-DIQ VASE<br>15:06-48 | Inzar@gmail.com            | Assalamuslielkum satpam akalism, saya kehilangan kunci motor honda di parkiran   |                           |
|                                              | 2021-06-22 ARRIO SAPUTRA<br>15:08:24     | Ario@gmail.com             | hallo admin, saya kehilangan kartu anggota mahasisna di perpustakaan             | 0                         |
|                                              | Showing 1 to 5 of 5 entries              |                            |                                                                                  | Previous 1 Neat           |
|                                              |                                          |                            |                                                                                  |                           |
|                                              |                                          |                            |                                                                                  |                           |
|                                              |                                          |                            |                                                                                  |                           |
|                                              |                                          |                            |                                                                                  |                           |
|                                              |                                          |                            |                                                                                  |                           |
|                                              | Copyright © PENCARIAN BARANG HIL         | ANG . All rights reserved. |                                                                                  |                           |

### 17. Tampilan Inbox

Tampilan data *inbox* yang dikirim oleh *user* sebagai penyampaian pesan atau admin dan dilakukan proses pengecekan apakah pesan yang dikirim tersebut masih dalam seputar barang hilang atau tidak, jika isi pesan tersebut valid maka akan dilakukan proses penanganan.

### **18. POSTMAN**

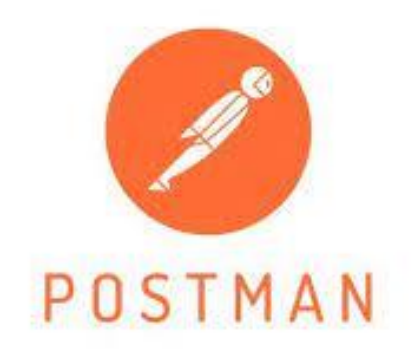

- a. Mengaktifkan aplikasi Postman sebagai test tool API
- b. Selanjutnya menggunakan alamat URL API

http://localhost/BERITA/restserverberita/...../ dengan memanggil

service-service yang ingin digunakan sebagai test API

# **19. Tampilan GET Testing**

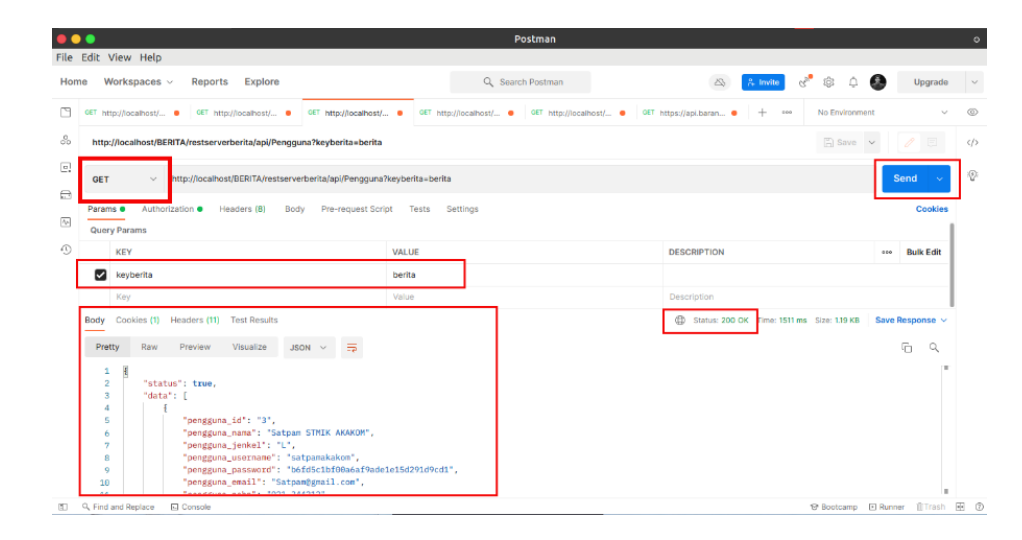

Merupakan proses request data pengguna dengan menggunakan metod

get.

#### 20. Tampilan GET Testing Berdasarkan Id

| •                                                                                                    |                      | Postman                                  |                              |                  |            |
|----------------------------------------------------------------------------------------------------|----------------------|------------------------------------------|------------------------------|------------------|------------|
| Edit View Help                                                                                                    |                      |                                          |                              |                  |            |
| e Workspaces - Reports Explore                                                                                                    |                      | Q Search Postman                         | 🚱 🔒 Invite 🖑                 | ۵۵ 🕹             | Upgrade    |
| 0ET http://localhost/ • 0ET http://localhost/ • 0ET http://localhost                                                                                                    | det http://          | localhost/ • GET http://localhost/ • GET | https://api.baran • + •••• • | to Environment   | ~          |
| http://localhost/BERITA/restserverberita/api/Pengguna?keyberita=berit                                                                                                    | a&pengguna_id=5      |                                          |                              | 🖺 Save 🗸         | / 0        |
| GET v http://iocalhost/BERITA/restserverberita/api/Penggun                                                                                                    | a?keyberita=berita&g | engguna_id+5                             |                              |                  | Send v     |
| Params Authorization Headers (8) Body Pre-request Sc                                                                                                    | ript Tests Set       | tings                                    |                              |                  | Cookies    |
| KEY                                                                                                    | VALUE                |                                          | DESCRIPTION                  |                  | Bulk Edit  |
| V keyberita                                                                                                    | berita               |                                          |                              |                  |            |
| Pengguna_id                                                                                                    | 5                    |                                          |                              |                  |            |
| Body         Cookies (1)         Headers (11)         Test Results           Pretty         Raw         Preview         Visualize         JSON                                                                    |                      |                                          | Status: 200 OK Time: 186 ms  | Size: 857 B Save | Response ~ |
| 1 *stus::tue,<br>*stus::[<br>4 {<br>5 *openguna_idf::'5',<br>6 *openguna_unar::'stusiaskom',<br>7 *openguna_unernae': 'stusiaskom',<br>8 *openguna_unernae': 'stakaom',<br>9 ************************************ |                      |                                          |                              |                  |            |

Merupakan proses request data pengguna dengan menggunakan metod

get untuk menampilkan data pengguna berdasarkan Id.

#### 21. Tampilan Authorization Rest API

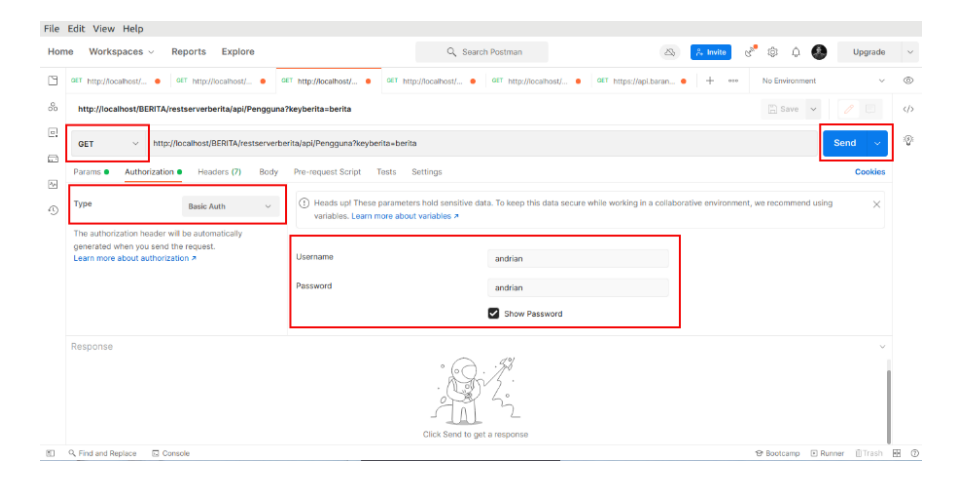

Merupakan teknik otentikasi *http request* dengan menggunakan *type basic auth*, metode ini membutuhkan informasi *username* dan *password* untuk disisipkan dalam *header request*, *authentication* ini diperlukan untuk membatasi akses pada API, karena API bersifat statles atau tidak menggunakan *session* untuk menyimpan auth.

## 22. Tampilan POST Testing

|                                                                                                    | Postman                                         |                                                    |                      |
|----------------------------------------------------------------------------------------------------|-------------------------------------------------|----------------------------------------------------|----------------------|
| File Edit View Help                                                                                                    |                                                 |                                                    |                      |
| Home Workspaces ~ Reports Explore                                                                                                    | Q Search Postman                                | 🖎 🥕 kmite 🦑 🕸 🗘                                    | 🚱 Upgrade 🗸          |
| OET http://localhost/      OET http://localhost/     POST http://localhost                                                                   | OET http://localhost/     OET http://localhost/ | OET https://api.baran      +      ···· No Environm | nent v @             |
| No http://localhost/BERITA/restserverberita/api/Pengguna                                                                                     |                                                 | E Save                                             | v 🥖 🗉 🧄              |
| POST v http://iocalhost/BERITA/restserverberita/api/Pengguna                                                                                 |                                                 |                                                    | Send 🗸               |
| Params  Authorization Headers (10) Body Pre-request Sc  o none form-data rew rew-form-urlencoded rew have have have have have have have have | xipt Tests Settings<br>GraphQL                  |                                                    | Cookies              |
| pengguna_level                                                                                                    | 1                                               |                                                    |                      |
| Pengguna_photo                                                                                                    | 6b54f14538718edd3a94304381569ca5.jpg            |                                                    |                      |
| Pengguna_id                                                                                                    |                                                 |                                                    |                      |
| keyberita                                                                                                    | berita                                          |                                                    |                      |
| Kay                                                                                                    | Value                                           | Description                                        |                      |
| Body Cookies (1) Headers (11) Test Results                                                                                                   |                                                 | Status: 201 Created Time: 645 ms Size: 579 B       | Save Response ~      |
| Pretty Raw Preview Visualize JSON V 📅                                                                                                    |                                                 |                                                    | 6 9                  |
| 1 g<br>*tatus": true,<br>3 "ressage": "new data!"<br>4 g                                                                                     |                                                 |                                                    | I.                   |
| Q. Find and Replace      Console                                                                                                    |                                                 | @ Bootcamp                                         | 🗈 Runner 🌐 Trash 🖽 🕐 |

Untuk mengirimkan data baru dari *client* ke *server* REST API, sebagai contohnya digunakan untuk menambahkan data pengguna baru dengan menyertakan API *key*.

## 23. Tampilan Hasil POST Testing

| phpMyAdmin                                          | - Several and a several and                         | and a management of the state | -                                  |                  |                                          |                             |                        |                    |            |
|-----------------------------------------------------|-----------------------------------------------------|-------------------------------|------------------------------------|------------------|------------------------------------------|-----------------------------|------------------------|--------------------|------------|
| <u>ሰ ଶ 🛛 🖓 🖓 🖓</u> 😨                                | 📕 Jelajahi 🖗 Struktur 🛄 SQL                         | 🔍 Cari 👫 Tambah               | kan 🔛 Ekspor                       | 🖶 Impor 👘 Hak A  | Akses 🥜 Operasi 🕱 Pelacak                | an 34 Trigger               |                        |                    |            |
| entre renyant gan bean brow anter R                 | Menampilkan baris 0 - 2 (total 3. Pencar            | lan dilakukan dalam 0.0018    | detik.)                            |                  |                                          |                             |                        |                    |            |
| citra_motor +                                       | SELECT * FROM "tol_pengguna"                        |                               |                                    |                  |                                          |                             |                        |                    |            |
| Ibberita                                            |                                                     |                               |                                    |                  |                                          | Profil (Edit of             | ikotak] [ Ubah ] [ Jel | askan SQL][Buat ko | te PHP][Se |
| keys<br>Mimits<br>Mibi inbox                        | Tampikan semua   Jumlah baris: + Opsi + T→ ▼ penggu | 25 V Saring baris:            | Cari di tabel ini pengguna. jenkel | Urut berdasarka  | en kunci. Tidak ada 🗸                    | pengguna email              | pengguna, nohp         | pengguna status    | pengguna   |
| tbl kategori                                        | 🗇 🥜 Ubah 💁 Salin 🎯 Hapus                            | 3 Satpam STMIK<br>AKAKOM      | L                                  | satpamakakom     | b6fd5c1bf00a6af9ade1e15d291d9cd1         | Satpam@gmail.com            | 021-344212             | 1                  | 1          |
| A state to an added the se                          |                                                     |                               |                                    |                  |                                          | mos liemethoreitere         | 087836741009           | 1                  | 1          |
| tbl_log_aktivitas                                   | 👝 🥜 Ubah 🙀 Salin 🍓 Hapus                            | 4 Andrian                     | L                                  | andrian          | 1343233982/010923468a2lc3843c147         | and the standard the second |                        |                    |            |
| tbl_log_aktivitas<br>tbl_pengguna<br>tbl_pengunjung | 🗇 🥜 Ubah 🙀 Salin 🎯 Hapus                            | 4 Andrian<br>5 wiscu          | L                                  | andrian<br>wisnu | 13432339121b109234e8a2b3843c147<br>w15hu | wishu@gmail.com             | 087876238877           | 1                  | 1          |

Merupakan hasil proses *request* data pengguna dengan menggunakan metode *post*, terlihat bahwa data yang sudah di *post* akan tersimpan pada tabel pengguna *database* dbberita di MySQL.

# 24. Tampilan PUT Testing

| •••                                                                   |                       | Postman           |                                |                            |                  | ٥   |
|-----------------------------------------------------------------------|-----------------------|-------------------|--------------------------------|----------------------------|------------------|-----|
| File Edit View Help                                                   |                       |                   |                                |                            |                  |     |
| Home Workspaces - Reports Explore                                     | Q. :                  | Search Postman    |                                | 🕻 Invite 🦑 🕸 🗘             | Upgrade          | ~   |
| CeT http://localhost/ • OET http://localhost/ • PUT http://localhost/ | OET http://iocalhost/ | GET http://localh | ost/ • GET https://apl.baran • | + ···· No Environm         | ient v           | ٢   |
| 0 http://localhost/BERITA/restserverberita/api/Pengguna               |                       |                   |                                | 🖺 Save                     | ~ 🧪 🗉            |     |
| PUT      http://localhost/8ERiTA/restserverberita/api/Pengguna        |                       |                   |                                |                            | Send v           | 9   |
| Params Authorization Headers (10) Body Pre-request S                  | cript Tests Settings  |                   |                                |                            | Cookies          |     |
| Ф кеу                                                                 | VALUE                 |                   | DESCRIPTION                    |                            | ••• Bulk Edit    |     |
| Pengguna_nama                                                         | stmikakakom           |                   |                                |                            |                  |     |
| pengguna_jenkel                                                       | L                     |                   |                                |                            |                  |     |
| Pengguna_username                                                     | akakom                |                   |                                |                            |                  |     |
| Pengguna_password                                                     | akakom                |                   |                                |                            |                  |     |
| Body Cookies (1) Headers (10) Test Results                            |                       |                   | Status: 201 Creater            | d Time: 338 ms Size: 447 B | Save Response 🗸  |     |
| Pretty Raw Preview Visualize JSON V 📅                                 |                       |                   |                                |                            | r q              |     |
| 1 0<br>2 "status": true,<br>3 0<br>4 0<br>8<br>4                      |                       |                   |                                |                            | I                |     |
| R Q Find and Replace 🖸 Console                                        |                       |                   |                                | 19 Bootcamp                | 🗈 Runner 👔 Trash | 8 0 |

Merupakan proses *request* data pengguna dengan menggunakan metod *put* untuk memperbarui data pengguna, cukup dengan memanggil *controller url* pengguna.

### 25. Tampilan Hasil PUT Testing

| phpMuAdmin                                                                       | 🔄 🕼 Seven konkret – 🗧 Lans date diberta – 👔 Katel, til jereguna                                                                                    | ☆ ㅈ     |
|----------------------------------------------------------------------------------|----------------------------------------------------------------------------------------------------|---------|
| <u>∆ ≣ 9</u> © © ¢ ¢                                                             | 🗐 Jelajahi 🖟 Struktur 📄 SQL 🔍 Cari 💱 Tambahkan 🚍 Ekspor 🙀 Impor 🚈 Hak Akses 🎤 Operasi 👁 Pelacakan 🕮 Trigger                                        |         |
| Terbaru Favorit<br>Ketik untuk menyaring ini, tekan Enter untuk X                | w Menempikan barts 0 - 2 (total 3, Pencarian dibitx/an datam 0.0029 detik.)                                                                        |         |
| Baru A                                                                           | SELECT + FROM 'this, perspecia'                                                                                                    |         |
| E                                                                                | Profil [Edit dikotak] [ Ubeh ] [ Jeleskan SQL ] [ Buat kode PHP ] [ Se                                                                             | garkan] |
| ella berita                                                                      | 🗋 Tampikan semua   Jumlah baris: 🛛 25 💌 Saring baris: Cari di tabel ini Unut berdasarkan kunci: [Tidak ada 🔍                                       |         |
| e dbberita                                                                       | +Opti<br>+⊤→ ▼ pengguna_id pengguna_nama pengguna_jenkel pengguna_username pengguna_password pengguna_email pengguna_nohp pengguna_status pengguna | level   |
| + Jr keys                                                                        | □ J Ubah ≩e Salin @ Hapus 3 Satpam STMIK L satpamakakom b6ld5c1bf00a8af9ade1e15d291d9cd1 Satpam@gmail.com 021-344212 1 1                           |         |
| B. M tbl_album                                                                   | 20 Ubah Be Salin @ Hapus 4 Andrien L andrien 13432339/2b1092d4e8a2H3843c147 andrian@gmail.com 087896741009 1 1                                     |         |
| +-1/ tbl_inbox                                                                   | 🗌 🥜 Ubah 💱 Salin 🍓 Hapus 5 stmikakakom L akakom akakom wisnu@gmail.com 087876238877 1 1                                                            |         |
| Ho_Kategori     Je tbl_log_aktivitas     H_Je tbl_pengguna     H_Je tbl_pengguna | <<br>C Plih Senua Dengan pilihas: ∠Ubah ≩i Salin  ⊖ Hapus                                                                                          | •       |
| tbl_post_rating     tbl_post_views                                               | 🔿 Tampilian semua 🛛 Junilah baris: 🛛 🛨 Saring baris: Carl di tabel ini Unut berdasarkan kunci: 🛛 Tidak ada 🔍                                       |         |
| E.W tbl_user                                                                     | Operasi hasif kueri                                                                                                    |         |

Merupakan hasil proses *request* data pengguna dengan menggunakan metod *put*, terlihat bahwa data yang sudah di *put* akan tersimpan pada tabel pengguna *database* dbberita di MySQL.

### **26. Tampilan DELETE Testing**

|                                                                       | Postman                                 |                                                                 |                       |
|-----------------------------------------------------------------------|-----------------------------------------|-----------------------------------------------------------------|-----------------------|
| e Edit View Help                                                      |                                         |                                                                 |                       |
| workspaces v Reports Explore                                          | Q Search Postman                        | 🔓 🔒 Invite 😪 🛱                                                  | 🗘 💩 Upgrade           |
| GET http://localhost/   GET http://localhost/   DEL http://localhost/ | • GET http://localhost/ • GET http://lo | ccalhost/       OET https://apl.baran      + ••••     No Enviro | onment v d            |
| http://localhost/BERITA/restserverberita/api/Pengguna                 |                                         | الله Sav                                                        | re v 🥒 🗉              |
| DELETE                                                                |                                         |                                                                 | Send ~                |
| Params  Authorization Headers (10) Body Pre-request                   | Script Tests Settings                   |                                                                 | Cookies               |
| none form-data *-www-form-uriencoded raw binar                        | y 🔘 GraphQL                             |                                                                 |                       |
| pengguna_nohp                                                         | 087876238877                            |                                                                 |                       |
| pengguna_status                                                       | 1                                       |                                                                 |                       |
| pengguna_level                                                        | 1                                       |                                                                 |                       |
| pengguna_photo                                                        | 6b54f14538718edd3a94304381569ca5.jpg    |                                                                 |                       |
| Pengguna_id                                                           | 5                                       |                                                                 |                       |
| V keyberita                                                           | berita                                  |                                                                 |                       |
| Body Cookies (1) Headers (9) Test Results                             |                                         | Status: 204 No Content Time: 165 ms Size: 385                   | 9 B Save Response ~   |
| Pretty Raw Preview Visualize JSON V                                   |                                         |                                                                 | ΓQ                    |
| 1                                                                     |                                         |                                                                 |                       |
|                                                                       |                                         |                                                                 |                       |
|                                                                       |                                         |                                                                 |                       |
| 9, Find and Replace 🛛 🖬 Console                                       |                                         | @ Bootcam                                                       | np 🗈 Runner 🗊 Trash 💀 |

Merupakan proses *request* data pengguna dengan menggunakan metod *delete* untuk menghapus data pengguna, cukup dengan memanggil *controller url* pengguna.

# 27. Tampilan Hasil DELETE Testing

| phpMuAdmin                                      | 👘 Server: localhost > 👩 🛙    | llasis data: dabenta » 🔝 label: tbi_penoqui | n                     |                                 |                                   |                                               | <b>#</b> ×               |
|-------------------------------------------------|------------------------------|---------------------------------------------|-----------------------|---------------------------------|-----------------------------------|-----------------------------------------------|--------------------------|
| <u>☆ 51 9</u> 0 0 0 0 0                         | 📃 Jelajahi 📝 Struktur        | r 📄 SQL 🔍 Cari 👫 Tambahi                    | kan 🔜 Ekspor 🔜 Im     | por 📧 Hak Akses 🥜 Oper          | asi 💿 Pelacakan 🔉 Trigger         |                                               |                          |
| Terbaru Favorit                                 |                              |                                             |                       |                                 |                                   |                                               |                          |
| Ketik untuk menyaring ini, tekan linter untuk X | Menampilkan baris 0 - 1 (    | (total 2, Pencarian dilakukan dalam 0.0012  | detik.)               |                                 |                                   |                                               |                          |
| - B Bani A                                      | SELECT * FROM 'tbl. pengguna | a*                                          |                       |                                 |                                   |                                               |                          |
| B- appnodejs                                    |                              |                                             |                       |                                 | Profil                            | Edit dikotak] [ Ubah ] [ Jelaskan SQL ] [ Bua | t kode PHP ] [ Segarkan] |
| B-3 appreact                                    |                              |                                             |                       |                                 |                                   |                                               |                          |
| E_@ berita                                      | Tampilkan semua J            | Jumlah baris: 25 🗸 Saring baris:            | Cari di tabel ini     | Urut berdasarkan kunci: Tidak a | da 🗸                              |                                               |                          |
| B citra_motor                                   |                              |                                             |                       |                                 |                                   |                                               |                          |
| Bani                                            | + Opsi<br>+ T-+              | ▼ pengguna id pengguna nama                 | pengguna jenkel pengg | una username pendduna passa     | vord pengguna email               | pengguna nohp pengguna status                 | pengguna level pe        |
| H-M keys                                        | 🗇 🥒 Ubah 🌬 Salin 🖓 H         | anus 3 Satparn STMIK                        | l salnan              | akakom biški5-1500ašal0         | ada1a15d201d0cd1_Satram@ormail.co | m 021 344212 1                                | 1 (24                    |
| B-M limits                                      |                              | lane d Andre                                | 1                     | C 422222000 4000                |                                   | - 007000744000                                |                          |
| H-M tbl_album                                   | 🗌 🌽 obari ye sani 🤘 H        | Hapus 4 Arionali                            | L anona               | 1343233912001092                | uHe6a21C36H3C1H7 andnangrgmai.co  | III 06/636/41009 1                            | 206 1                    |
| H-M tbl_inbox                                   | 4                            |                                             |                       |                                 |                                   |                                               | ۱.                       |
| H-M to kalegon                                  | 📩 🗆 Pith Semua 🛛 🕯           | Dengan pilihan: 🥜 Ubah 🛛 💺 Salin 🛛 🌾        | 🛢 Hapus 🛛 🧱 Ekspor    |                                 |                                   |                                               |                          |
| e_le tbl_pengguna                               |                              |                                             |                       |                                 |                                   |                                               |                          |
| In the pengunjung                               | 🗆 Tampilkan semua 🛛 J        | Jumlah baris: 25 👻 Saring baris:            | Cari di tabel ini     | Urut berdasarkan kunci: Tidak a | da 👻                              |                                               |                          |
| e tbl_post_rating                               |                              |                                             |                       |                                 |                                   |                                               |                          |
| etol_post_views                                 | Operasi hasil kueri          |                                             |                       |                                 |                                   |                                               |                          |
| R-W thi user                                    | 🖨 Cetak 🖬 Salin ke clipboa   | ard 📖 Ekspor 🚮 Tampikan bagan 📧 Bu          | at tampilan           |                                 |                                   |                                               |                          |
| T                                               |                              |                                             |                       |                                 |                                   |                                               |                          |

Merupakan hasil proses *request* data pengguna dengan menggunakan metod *delete*, terlihat bahwa data yang sudah di *delete* akan menghilang pada tabel pengguna *database* dbberita di MySQL.

#### 28. Tampilan Status Server Hak Akses API

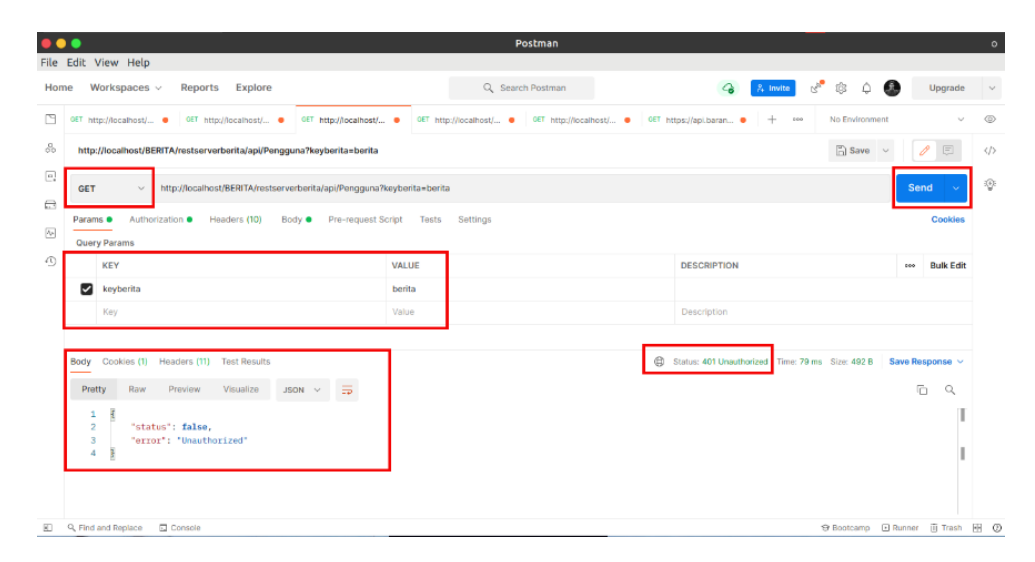

Merupakan proses *request* data yang membutuhkan otentikasi, status *response* 401 *unauthorized error* ini muncul karena permintaan *request* tak bisa memberikan bukti kewenangan yang sah saat diminta *server*, sehingga memerlukan proses menginputkan *username* dan *password* pada bagian *authorization* dengan *type basic auth*.

#### 29. Tampilan Maintenance Server API

|                                                                                                    |                  | Postman                     |                      |                             |                 | •                 |
|----------------------------------------------------------------------------------------------------|------------------|-----------------------------|----------------------|-----------------------------|-----------------|-------------------|
| File Edit View Help                                                                                                    |                  |                             |                      |                             |                 |                   |
| Home Workspaces - Reports Explore                                                                                                    |                  | Q Search Postman            | 4                    | 1. krwite 🧬 🕄 🗘             | Upgrade         | ~                 |
| CET http://ocalhost/ • OET http://ocalhost/ • OET http://ocalhost/                                                                                                    | OET http://loc   | alhost/ • 067 http://local? | ost/                 | + ••• No Environme          | nt v            | 0                 |
| http://localhost/BERITA/restserverberita/api/Pengguna7keyberita=berita                                                                                                    |                  |                             |                      | 🖺 Save                      | · 🥖 🗉           | $\langle \rangle$ |
| GET - http://iocalhost/BERITA/restserverberita/api/Pengguna%                                                                                                    | keyberita=berita |                             |                      |                             | Send 🗸          | ٢                 |
| Params      Authorization      Headers (10)     Body      Pre-request Si     Query Params                                                                                                    | cript Tests Se   | ttings                      |                      |                             | Cookies         |                   |
| KEY                                                                                                    | VALUE            |                             | DESCRIPTION          |                             | Bulk Edit       |                   |
| 🗹 keyberita                                                                                                    | berita           |                             |                      |                             |                 |                   |
| Кеу                                                                                                    | Value            |                             | Description          |                             |                 |                   |
| Body         Cookies (1)         Headers (7)         Test Results           Pretty         Raw         Preview         Visualize         HTML          TP           1         B(100C1YPE btal)         TP         TP         TP                                                                                                    |                  | -                           | Status: 404 Not Four | d Time: 69 ms Size: 1.39 KB | Save Response ~ |                   |
| <pre>2 chtal lang*ter's 3 4 cheads 5 consta charact="uff-8"&gt; 6 conta charact="uff-8"&gt; 6 conta charact="uff-8"&gt; 6 conta charact="uff-8"&gt; 6 conta charact="uff-8"&gt; 7 conta charact="uff-8"&gt; 8 conta charact="uff-8"&gt; 8 conta charact="uff-8"&lt; 8 contact="uff-8"&gt; 8 contact="uff-8"&lt; 8 contact="uff-8"</pre> |                  |                             |                      |                             |                 |                   |

Merupakan proses *request* data yang tidak ditemukan, status *response* 404 *not found* inilah kode status tiga digit paling terkenal di jagat maya, *error* ini menujukkan data yang diminta itu tidak ada di *server*.

|                                                                                                    |                                                      | Postman                                                                                                    |                                                                          |                          |
|----------------------------------------------------------------------------------------------------|------------------------------------------------------|----------------------------------------------------------------------------------------------------|--------------------------------------------------------------------------|--------------------------|
| Edit View Help                                                                                                    |                                                      |                                                                                                    |                                                                          |                          |
| e Workspaces v Reports Explore                                                                                                    |                                                      | Q Search Postman                                                                                                    | 🌀 🔒 Invite 🖑 🕸 🗘                                                         | Upgrade                  |
| GET http://localhost/ • GET http://localhost/ • GET http://localhost                                                                                                    | t/ • GET http                                        | p://localhost/ • GET http://localhost/ • G                                                                                                    | ET https://api.baran • + ese No Environs                                 | ment ~                   |
| http://localhost/BERITA/restserverberita/api/Pengguna?keyberita=berit                                                                                                    | a                                                    |                                                                                                    | 🖺 Save                                                                   | v 🥖 🗉                    |
| GET · http://localhost/BERITA/restserverberita/api/Penggun                                                                                                    | a?keyberita=berit                                    | a                                                                                                    |                                                                          | Send ~                   |
| Params Authorization Headers (10) Body Pre-request                                                                                                    | t Script Tests                                       | Settings                                                                                                    |                                                                          | Cookies                  |
| KEY                                                                                                    | VALUE                                                |                                                                                                    | DESCRIPTION                                                              | ooo Bulk Edit            |
| 🖌 keyberita                                                                                                    | berita                                               |                                                                                                    |                                                                          |                          |
| Key                                                                                                    | Makua                                                |                                                                                                    | Benediation                                                              |                          |
|                                                                                                    |                                                      |                                                                                                    | Description                                                              |                          |
| Body Cookies (1) Headers (6) Test Results Pretty Raw Preview Visualize HTML V =>                                                                                                    | value                                                | ⊕ s                                                                                                    | Lescription<br>tatus: 500 Internal Server Error Time: 112 ms Size: 743 B | Save Response v          |
| Body Cockies (1) Headers (6) Test Results<br>Pretty Raw Preview Visualize HTML V TP<br>1 (Br. /)<br>2 coch/rel errors/lb: Class '#EST_Cortcoller' not fees<br>4 coh/opt/lamp/htdocs/BERTA/restserverberits/applics<br>4 coh/opt/lamp/htdocs/BERTA/restserverberits/applics<br>5 cdiv style='horder:lps solid 0990008;padding-left:20<br>6 ch/a PHP Error was encountered/hd> | where<br>ad in<br>httion/controlle<br>Dpx;margin:0 0 | Dissipation of the second second | uescription                                                              | i Save Response ∨<br>(¯Q |

Merupakan proses request data tidak dapat memenuhi permintaan, status

response 500 adanya kesalahan di server atau internal server error.

## 31. Tampilan Invalid API Key

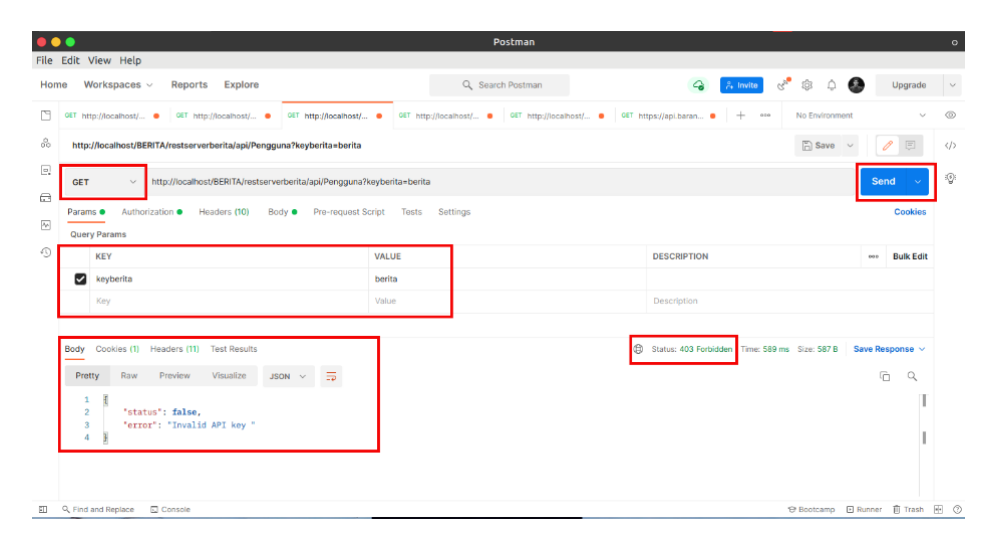

Merupakan proses *request* data terlarang, status *response* 403 *forbidden* ini dikarenakan menonaktifkan *key* pada sisi *backend* di *restserver*.